### 다우오피스 운영팀

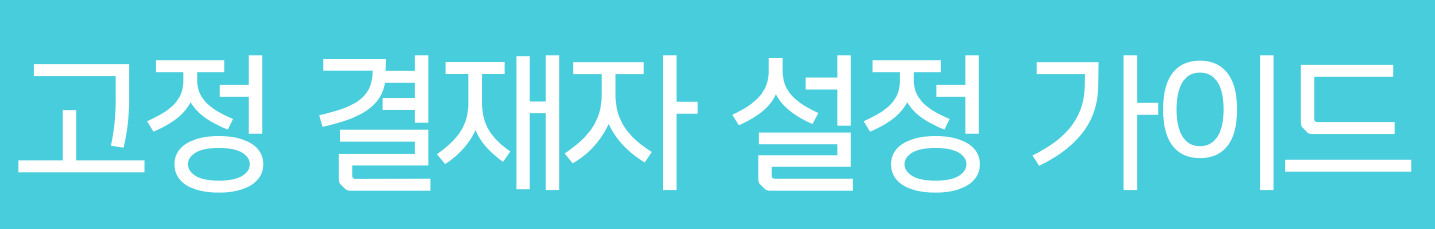

20가지 업무기능 제공, 다우오피스 그룹웨어

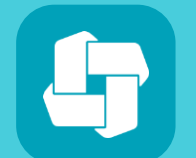

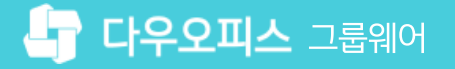

## 04 결재 양식 저장

- 03 고정 결재선 지정
- 02 양식 편집기 선택
- 01 전자결재 양식 선택

# CHAPTER 01고정 결재자 설정 가이드

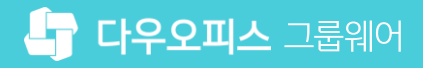

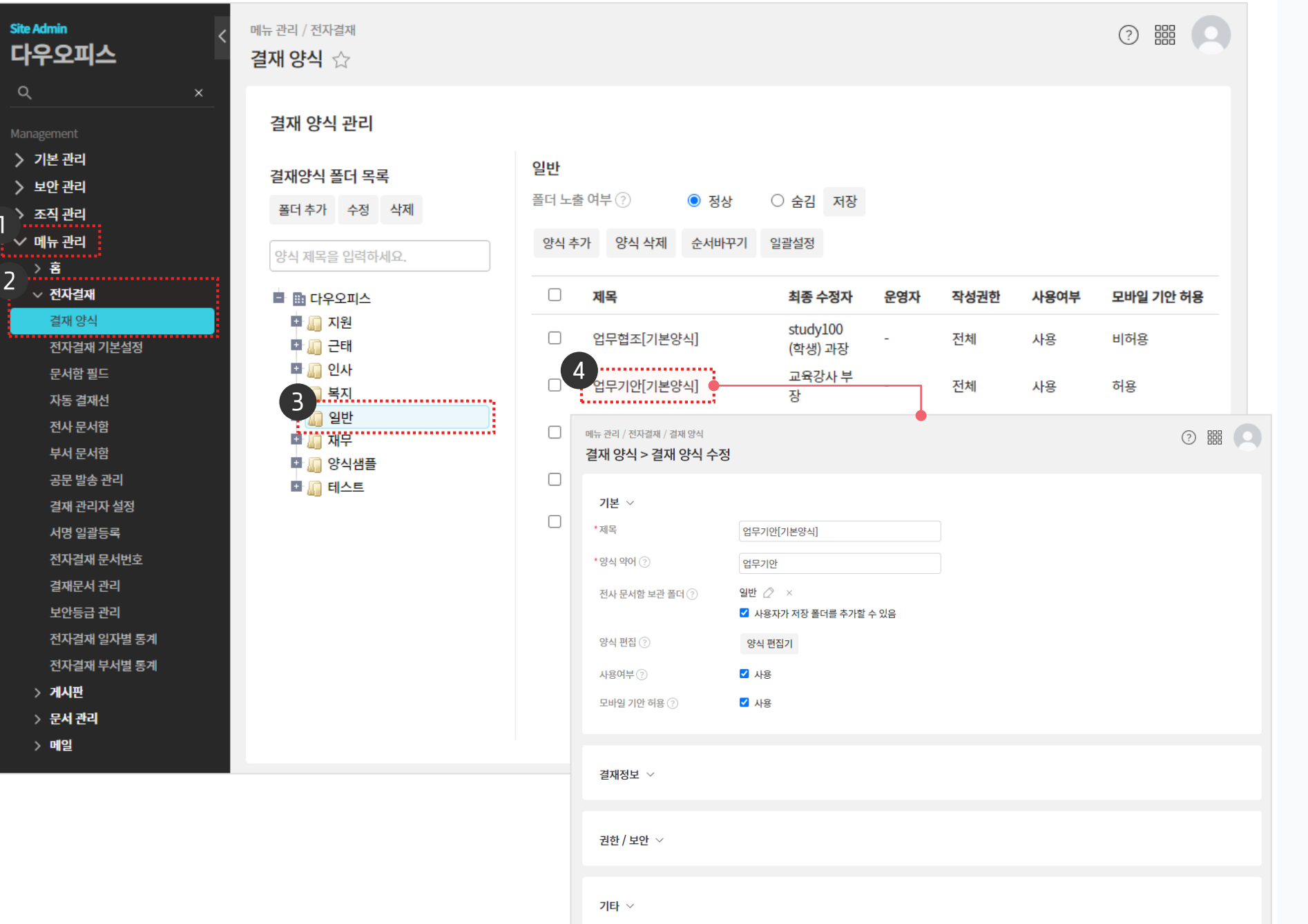

관리자 화면에서 결재 양식 메뉴로 접근합니다.

1) 전자결재 양식 선택

[메뉴 관리] 클릭
 [전자결재] ▶ [결재 양식] 클릭
 결재 양식 폴더 [일반] 선택
 수정할 결재 양식명 클릭

· 사이트관리자 권한이 필요한 페이지입니다.

01 고정 결재자 설정 가이드

👉 다우오피스 그룹웨어

| Site Admin<br>다우오피스              | 메뉴관리 / 전자결재 / 결재 양식<br>결재 양식 > 결재 양식 수정 |                                                                                                    |                                             |
|----------------------------------|-----------------------------------------|----------------------------------------------------------------------------------------------------|---------------------------------------------|
| Q ×                              |                                         |                                                                                                    |                                             |
| Му                               | 기본 ~                                    |                                                                                                    |                                             |
| 〉 최근 사용한 메뉴                      | *제목                                     | 업무기안[기본양식]                                                                                                    |                                             |
| > 즐겨찾기                           |                                         |                                                                                                    |                                             |
| Management                       | ି ଟିଲ୍ <del>ମ</del> ମ୍ଭ (/)             | 업무기안                                                                                                    |                                             |
| ›<br>〉 기본 관리                     | 전사 문서함 보관 폴더 ?                          | 일반 🖉 🛛 ×                                                                                                    |                                             |
| 〉 보안 관리                          |                                         | ✔ 사용자가 저장 폴더를 추가할 수 있음                                                                                                    |                                             |
| 〉 조직 관리                          | 야시 펴지 ②                                 |                                                                                                    |                                             |
| ∨ 메뉴 관리                          | 8428()                                  | - 양식 편입기                                                                                                    |                                             |
| > 홈                              | 사용여부 🕐                                  | ☑ 사용                                                                                                    |                                             |
| ◇ 전자결재                           | 미바이 기아 치유 ②                             | 업무기안[기본양식] 대                                                                                                    | E 양식 불러오기 미리보기 취소 🧹                         |
| 결재 양식                            | 그리글 기진 이용 ()                            | 7년 성명 🗸 🔍 🕒 🕒 🍽 🖉 🔞 👷 一局• 🛛 🛞 🖽 • 🗦 영 湖 思言 田田田 원 🍬 🖉 조 🖻                                                                                                    |                                             |
| 전자결재 기본설정                        |                                         | Image: Image: product of the state of the state of t | · (!)                                       |
| 문서함 필드                           |                                         | ᄱᄰᄵᇔᇓᄲ 업무기안                                                                                                    | 선택된 항목이 없습니다                                |
| 자동 결재선                           | 결재정보 🗸                                  | = ::<br>텍스트 열티텍스트 편집기 기안자 기안자                                                                                                    | 항목을 선택하면 각 항목에서 실정할 수<br>있는 속성들을 적용할 수 있습니다 |
| 전사 문서함                           |                                         | No. ₩                                                                                                    |                                             |
| 무서 분석암                           |                                         | 숫자         동휴         단입신액         문서변호         문서변호           문서변호         문서변호         문서변호                                                                                                    |                                             |
| 공군 일종 편리<br>경제 과기자 서저            | 권하/보아 ∨                                 | Sale         Image: Sale         Image: Sale                                                                                                    |                                             |
| 실제 컨디자 열양<br>서며 이과드로             |                                         |                                                                                                    |                                             |
| 지승 골골승 <del>적</del><br>전자견재 무서버호 |                                         | A/C         A/C         A/C<                                                                                                    |                                             |
| 결재문서 관리                          | -1-1                                    | 부사선의                                                                                                    |                                             |
| 보안등급 관리                          | 기타 🗸                                    | xis ài⊴ ∨                                                                                                    |                                             |
| 전자결재 일자별 통계                      |                                         | 고금 형으 \ 시행일자 📄 섬조부서                                                                                                    |                                             |
| 전자결재 부서별 통계                      |                                         | 합의         - · · · · · · · · · · · · · · · · · · ·                                                                                                    |                                             |
| > 게시판                            |                                         | 제목                                                                                                    |                                             |
|                                  |                                         | 아디티(분운))                                                                                                    |                                             |
|                                  |                                         |                                                                                                    |                                             |
|                                  |                                         | 디자인 HTML                                                                                                    |                                             |

결재 양식 수정화면에서 [양식 편집기]를 클릭하여 편집 화면을 호출합니다.

### 2) 양식 편집기 선택

01 고정 결재자 설정 가이드

● [양식 편집기] 클릭

· 사이트관리자 권한이 필요한 페이지입니다.

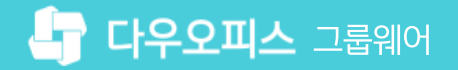

### 3) 고정 결재선 지정

양식 편집 화면에서 결재선 컴포넌트를 선택하여 속성 창에서 고정 결재자를 지정합니다.

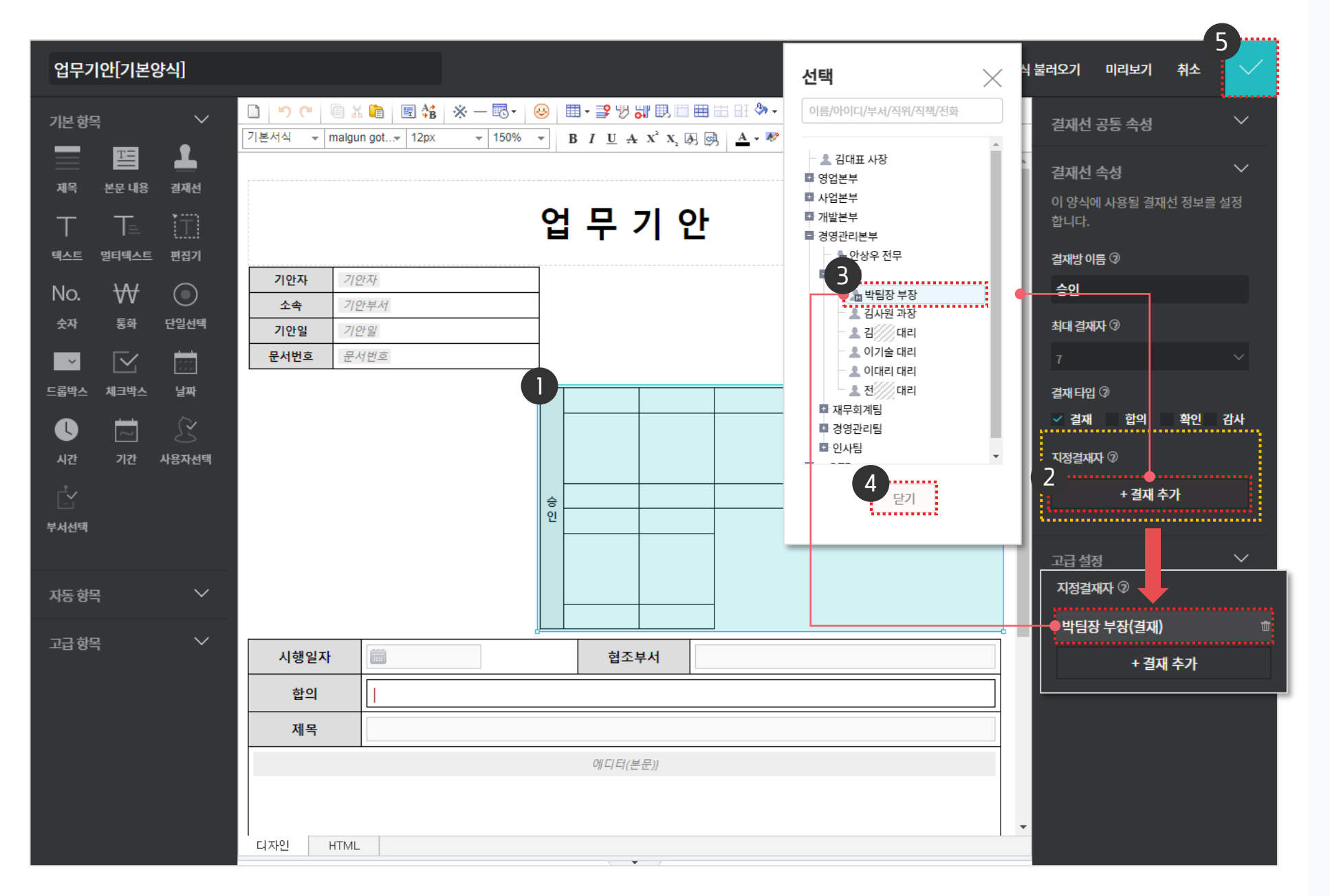

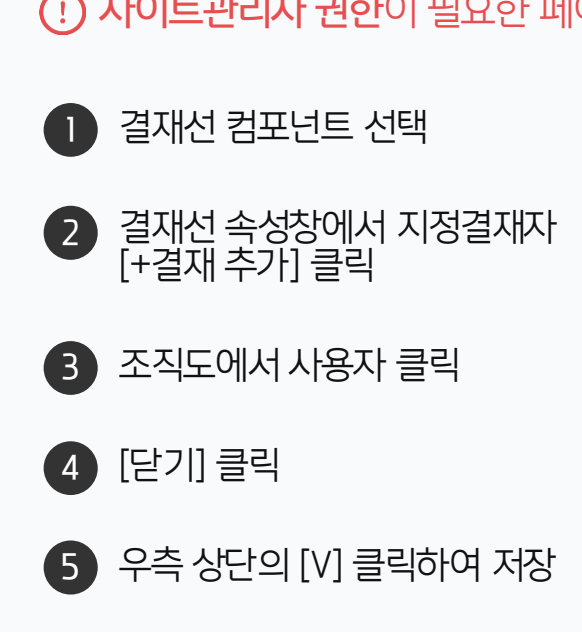

(!) 사이트관리자 권한이 필요한 페이지입니다.

| 01  | 고정          | 결재자 | <u> </u> | 가이 |  |
|-----|-------------|-----|----------|----|--|
| ••• | $ \bigcirc$ |     |          |    |  |

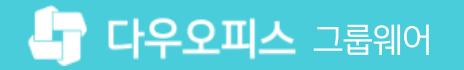

### 4) 결재 양식 저장

결재 양식 수정화면으로 나와 [저장]을 클릭하여 변경된 양식을 저장합니다.

| Site Admin<br>다우오피스                        | 메뉴 관리 / 전자결재 / 결재 양식<br>결재 양식 > 결재 양식 수정 |                          |                      | ? # |
|--------------------------------------------|------------------------------------------|--------------------------|----------------------|-----|
| Q ×<br>My                                  | 기본 ~                                     |                          |                      |     |
| 〉 최근 사용한 메뉴<br>〉 즐겨찾기                      | * 제목                                     | 업무기안[기본양식]               |                      |     |
| Management<br>> 기본 관리                      | 정식 먹이 ⑦<br>전사 문서함 보관 폴더 ⑦                | 업무기안<br>일반 🖉 ×           |                      |     |
| 〉 보안 관리 〉 조직 관리                            |                                          | ✓ 사용자가 저장 폴더를 추가할 수 있음   |                      |     |
| ✓ 메뉴관리<br>> 홈                              | 상적 편답 (*)<br>사용여부 (?)                    | · 양식 편집기<br>✓ 사용         |                      |     |
| ✓ 전자결재<br>결재 양식                            | 모바일 기안 허용 📀                              | ☑ 사용                     |                      |     |
| 선사결재 기본실성<br>문서함 필드<br>자동 격재서              |                                          |                          |                      |     |
| 전사 문서함<br>부서 문서함                           | 결재정보 ∨                                   |                          |                      |     |
| 공문 발송 관리<br>결재 관리자 설정<br>서명 일괄등록           | 권한 / 보안 🗸                                |                          |                      |     |
| 전자결재 문서번호<br>결재문서 관리<br>보안등급 관리            | 기타 ~                                     |                          |                      |     |
| 전자결재 일자별 통계<br>전자결재 부서별 통계<br>> <b>게시판</b> |                                          | ※변경사항이 없어도 [저장] 버튼을 누르면, | 같은 문서로 재기안 할 수 없습니다. |     |

● [저장] 클릭

· 사이트관리자 권한이 필요한 페이지입니다.

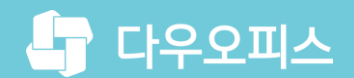

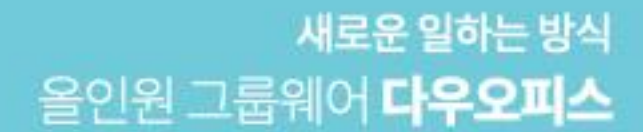

# Thank you.

### 다우오피스 그룹웨어 고객케어라운지

Copyright DAOU TECHNOLOGY INC. All right reserved.